## Como Configurar o E-mail da UNESPAR no Smartphone

1. Faça o Download o aplicativo Outlook na loja de aplicativos do seu smartphone;

Android: <u>https://play.google.com/store/apps/details?id=com.microsoft.office.outlook</u> IOS: <u>https://apps.apple.com/br/app/microsoft-outlook/id951937596</u>

2. Após instalado abra o aplicativo e clique em "COMEÇAR":

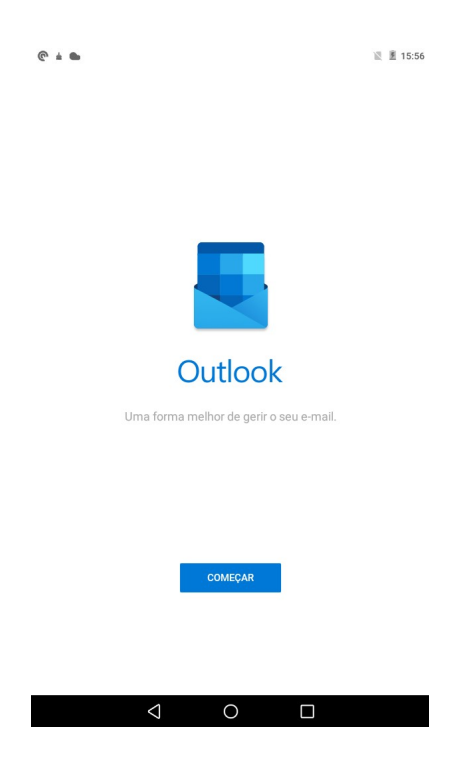

3. Informe seu e-mail no campo destinado e clique em continuar;

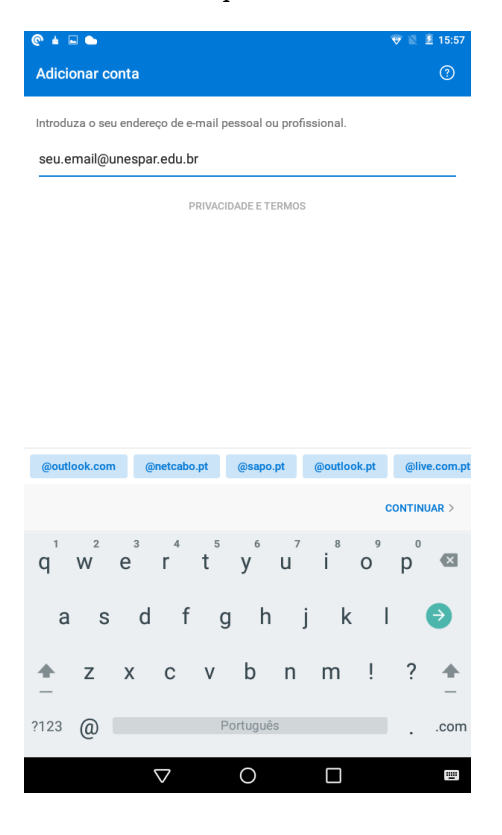

4. Informe a senha quando solicitado e clique em Iniciar sessão;

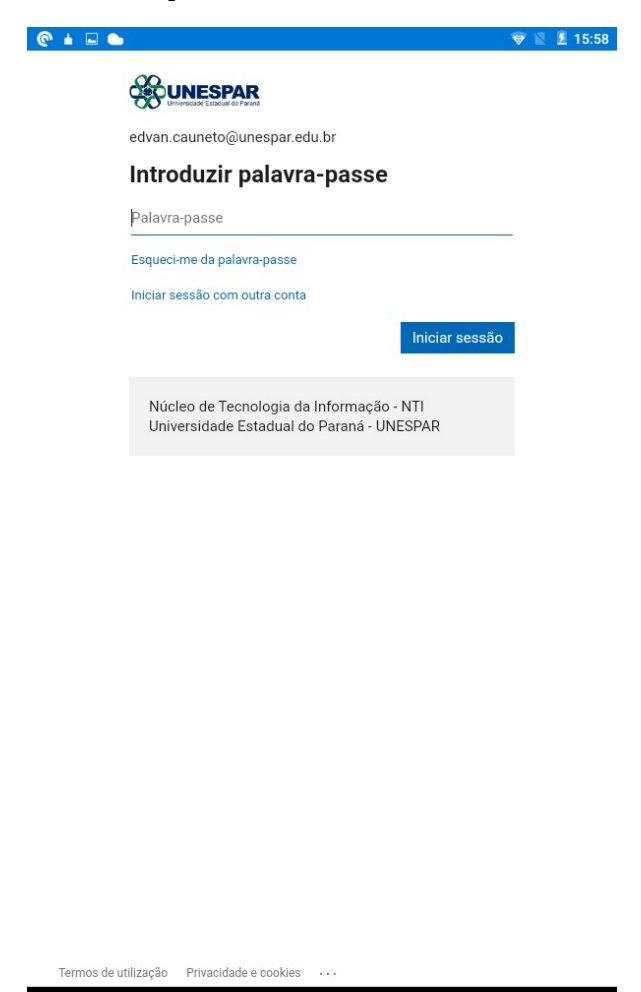

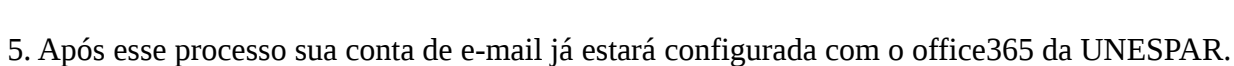

0

 $\bigtriangledown$